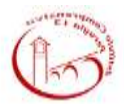

## ISTITUTO COMPRENSIVO PERUGIA 13

ISTRUZIONI ACCESSO REGISTRO ELETTRONICO

## Caterina Lombardi

In questo periodo di sospensione delle attività didattiche in presenza ma di necessità di accedere al registro elettronico si proceda secondo queste modalità:

1) Selezionare la classe

| Registro di Classe   |                                      |                        |   |                        |
|----------------------|--------------------------------------|------------------------|---|------------------------|
|                      | Registro del Docente                 | Viti Finali e Scrutini |   | Atre                   |
| 🔛 ogg                | 💽 Completo 🛛 🚺                       | 8 voti Propileti       | 8 | 📌 remese trents        |
| Appelia semplificata | Genelen                              | 🔁 Soutine              |   | Managhi Statistic      |
| 🗖 Gomelen 🛛 🔏        | et Registro vot                      | 110                    |   | () Orana Lesten        |
| Settimanale          | Quadro Rieplogativo                  |                        |   | 🔓 Ricerce Alutri       |
| Planning .           | e Riogrammazione - Libri<br>di Testo |                        |   | Gelbate Comunicado     |
|                      | S Materiale Didettics                |                        |   | 🚰 Pernesal Autorizanti |

2) Se nell'accesso alle varie funzioni disponibili nel registro viene chiesto di apporre la firma apporla solo sulla prima ora indipendentemente dal regolare orario di lezione previsto per quella classe

| Querte ore vue | diminet.                   | 1 -           |                         |           |                         |          |                 |
|----------------|----------------------------|---------------|-------------------------|-----------|-------------------------|----------|-----------------|
|                | 10 00 00 00 00 00 00 00 00 | MATEMATICA    | 00 00 00 00 00 00 00 00 | Catteries | 00 00 00 00 00 00 00 00 | 20000000 |                 |
| ()<br>()       | ed 95/03/                  | 2020 Vedi chi | Na giá                  | Timato    |                         |          | Applica Annulla |

- 3) Nella spazio "Registro giornaliero " della classe

inserire nella parte riservata alle annotazioni giornaliere la seguente dicitura:

"Attività didattiche a distanza secondo il DPCM 4 marzo 2020"

| Note disciplinant                                           |    |
|-------------------------------------------------------------|----|
|                                                             |    |
|                                                             |    |
| Comunicazioni del Dirigente ecolastica                      | 80 |
|                                                             |    |
|                                                             |    |
| Anotasioni pormalare                                        | 81 |
| Attivita disattiche a distanta secondo il UPLN 4 marzo 2020 |    |
|                                                             |    |